## **INSTRUCTIONS FOR SUBMITTING PHOTOS**

Submit your photos by uploading them in the Schools Center.

1. Sign into the Schools Center. Choose: <u>Upload state tournament program photos here</u>. NOTE: Only your administrative staff has access to this link.

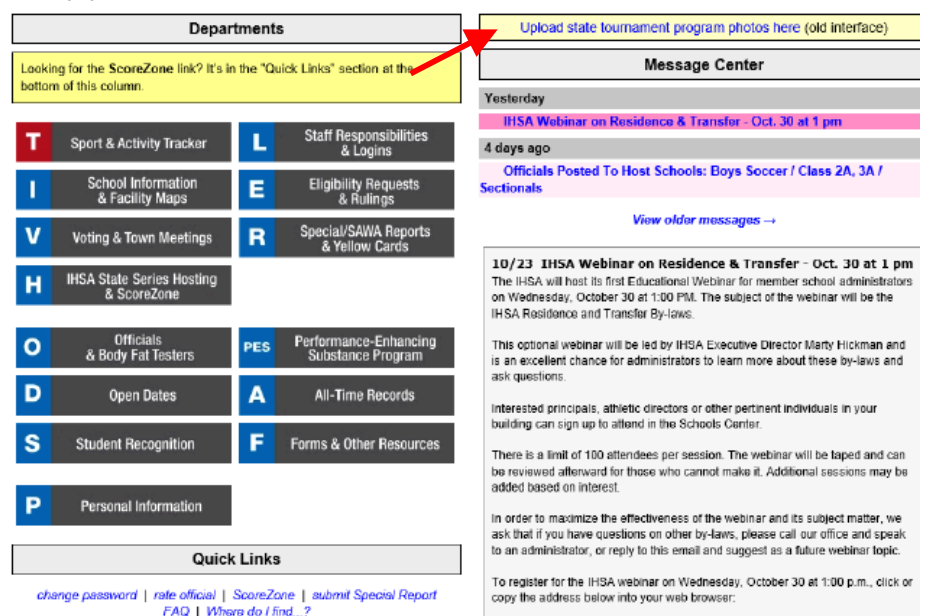

2. Add administrators and coaches. Choose: Add a new administrator or coach. You will want to do this before team photos. your adding (lf sport/activity does include not administrators coaches in or the program, you can skip this step and start uploading your team photo.) Follow the step-by-step instructions, making sure that you save the photos and information. Do not use all capital letters.

3. Upload your team photo. Choose: The Edit button that corresponds with your sport/activity.

which you have advanced to the sectional round Add a new administrator or coach Photo Edit Info Activity Team Photo Cutlines Assigned Staffers Boys Baseball None Note Boys Basketbal None None Girls Basketball None None Connebilive Cheedeading None NUA Boys Football None None **Girls Softbal** None None Scholastic Bowl None None **Roys Socces** None None **Girls Volleyball** None None

State Program Photo Collection

Team Photos

With the exception of Bowling and Cheerleading, only upload a team photo for activities in

load Photo

Edit Cutlines Assign Staff

Edi

Eđ Eđ

ł.

Edi

Edi

Use the Edit link to upload, add cuttines (indicate who is in the photo) and assign staff

members listed at left to be included in the state tournament program for an activity.

a. Following the instructions upload your team photo. Save changes.

b. Assign staff members. Use the pull down menus to assign staff members to be included in this program. **Save changes to staff assignments.** (If no administrators or coaches are included in the program, you can skip this step.)

Staff Photos

People added to this list can be assigned to the

activities on the right for inclusion in state

tournament programs.

c. Add your cutlines. List individuals (first and last name) in each row from left to right, front to back. Do not use all capital letters. Do not include numbers, year in school, etc. Please use the following to designate supervisors in the photo: Head Coach John Smith, Asst. Coach Billy Bob, Mgr. Jane Doe. **Save changes to cutlines.** 

4. Go to School Photos Menu. Check to make sure you have included all photos and cutlines for this sport/activity. If everything is correct, you can exit the Schools Center. Make sure that you have completed all other state final information for the program.

If you have any questions, please call Carol Carr – 309-663-6377 or email ccarr@ihsa.org.

## Photos are due by midnight Wednesday, January 15, 2014

Photo instructions